Please show me how to setup a Virtual Server with WL-5460AP .

- 1.> Connect your PC to LAN1 of WL-5460AP via Ethernet cable.
- 2.> Please make sure your PC's IP is in the same subnet as the AP (i.e.192.168.100.100 subnet mask : 255.255.255.0).
- 3.> Open the web browser and enter http://192.168.100.252/.

4.> Choose the gateway mode as shown below :

| Air Live                          | WLAN Acce                   | <b>SS PC</b> | ot Other                   |
|-----------------------------------|-----------------------------|--------------|----------------------------|
|                                   | Wireless Mode               |              |                            |
| i page is used to<br>ip different | Can                         | 84. 1        | August Data                |
| less mode:                        | C Client                    | Botim        | Access Point.              |
|                                   | C Bridge                    | Setun        | Bridge                     |
|                                   | ○ WDS Repeater              | Setup        | WDS Repeater.              |
|                                   | C Universal Repeater        | Setup        | Universal Repeater.        |
|                                   | C WISP                      | Setup        | WISP.                      |
|                                   | C WISP + Universal Repeater | Setup        | WISP + Universal Repeater. |
|                                   |                             | Setup        | AP + GATEWAY.              |

5.> Press the Setup button for detail setting.

| A <mark>lias Name:</mark> | Wireless_AP     |                  |
|---------------------------|-----------------|------------------|
| Disable Wireless LA       | N Interface     |                  |
| Band:                     | 2.4 GHz (B+G) 💌 |                  |
| SSID:                     | airlive         | Site Survey      |
| Channel Number:           | 13 💌            |                  |
| Wireless Client Isolation | : Disabled 💌    |                  |
| Security:                 | Setup           |                  |
| Advanced Settings:        | Setup           |                  |
| Access Control:           | Setup           | AP Mode Settings |
| Wan Port:                 | Setup           |                  |
| Virtual Server:           | Setup           | Router Settings  |
| Special Application:      | Setup           |                  |
| DMZ:                      | Setup           |                  |
| Remote Management:        | Setup           |                  |
| Dynamic DNS:              | Setup           |                  |
| Ping:                     | Setup           |                  |
| DoS Setting:              | Setup           |                  |
| Diagnostics:              | Setup           |                  |
| URL Filtering:            | Setup           |                  |
| MAC Filtering:            | Setup           |                  |
| IP Filtering:             | Setup           |                  |
| Traffic Control(QoS):     | Setup           |                  |

6.> Press the Setup button of Virtual Server.

|                                                        | Enable Virtual Servers                     |
|--------------------------------------------------------|--------------------------------------------|
| Servers:                                               | New 💌                                      |
| Local IP Address:                                      | New                                        |
| Protocol:                                              | FTP                                        |
|                                                        | E-Mail(POP3)                               |
| Dod Danaot                                             |                                            |
| Port Range:                                            | E-Mail(SMTP)                               |
| Port Range:<br>Description:                            | E-Mail(SMTP)<br>DNS<br>Telnet              |
| Port Range:<br>Description:                            | E-Mail(SMTP)<br>DNS<br>Telnet<br>Save Rese |
| Port Range:<br>Description:<br>Current Virtual Servers | E-Mail(SMTP)<br>DNS<br>Telnet Save Rese    |

- 7.> Input your Server's IP address
- 8.> Input the Port Range
- 9.> Press Save button & Reboot the system .